## 予約1ページ目(入力) / PC版

【お客様の操作 手順】

- ① 店舗からのお知らせ内容の確認・同意
- 人数・日付・時間 選択
- ③料理選択
- ④ ご要望事項の入力
- ⑤ 予約者情報の入力
- ※予約内容確認のため、 「tablecheck.com」ドメインからの メールを受信できるように設定ください
- ※ 尚、携帯電話番号をご登録のお客様には、 SMS(ショートメッセージ)にて予約確認連絡 が入ります。
- ⑥「利用規約」「プライベートポリシー」の 確認・同意
- ⑦ 京都吉兆からのお知らせ 受け取り確認
- ⑧ 確定画面へ

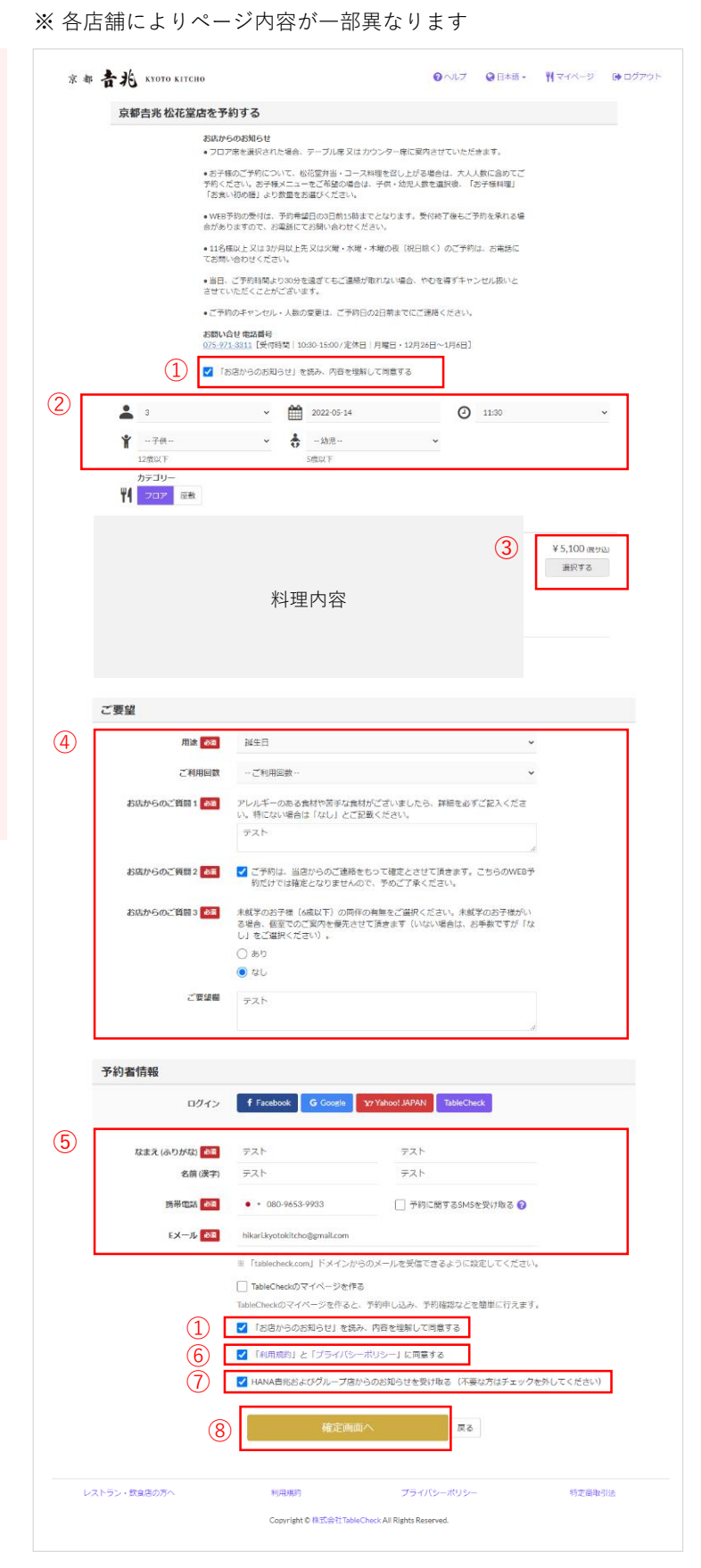

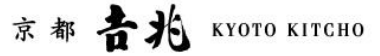

## 予約 2ページ目(確認) / PC版

【お客様の操作 手順】

9内容確認・確定

※予約内容によって、内容やレイアウトが異なります / 予約内容はイメージです

| 京者 |                                    |                                                                                                    |                     |  |  |  |
|----|------------------------------------|----------------------------------------------------------------------------------------------------|---------------------|--|--|--|
|    | 予約はまだ                              | 「完了していません。予約内容を確認し「確定する」を押してください。                                                                                                    |                     |  |  |  |
|    | 有効時間以内に確定をしてください                   | お店からのお知らせ                                                                                                    |                     |  |  |  |
|    |                                    | <ul> <li>フロア席を選択された場合、テーブル席又はカウンター席に案内させていただきます。</li> </ul>                                                                                                    |                     |  |  |  |
|    | 京都吉兆 松花堂店                          | <ul> <li>お子様のご予約について、松花堂弁当・コース料理を召し上がる場合は、大人人数に含めてご予約<br/>メニューをご希望の場合は、子供・幼児人数を選択後、「お子様料理」「お食い初め膳」より数量を</li> </ul>                                                                                                    | ください。お子<br>とお選びください |  |  |  |
| 8  | 〒614-8077 京都府八幡市八幡女郎花43 松花<br>堂庭園内 | <ul> <li>●WEB予約の受付は、予約希望日の3日前15時までとなります。受付終了後もご予約を承れる場合が<br/>電話にてお問い合わせください。</li> </ul>                                                                                                    | ありますので、             |  |  |  |
| ŝ  | 3名                                 | <ul> <li>11名様以上又は3か月以上先又は火曜・水曜・木曜の夜(祝日除く)のご予約は、お電話にてお問い。</li> </ul>                                                                                                    | 別い合わせくださ            |  |  |  |
| Ê  | 2022年5月14日(土)                      | <ul> <li>●当日、ご予約時間より30分を過ぎてもご連絡が取れない場合、やむを得ずキャンセル扱いとさせていただく</li> </ul>                                                                                                    |                     |  |  |  |
| 0  | 11:30                              |                                                                                                    |                     |  |  |  |
| θ  | ¥ 15,300                           | <ul> <li>こア約00キャンセル・人数の変更は、こア約日の2日削までにこ連絡ください。</li> <li>お問い合せ 電話番号</li> </ul>                                                                                                    |                     |  |  |  |
|    |                                    | 075-971-3311<br>〔受付時間   10:30-15:00 / 定休日   月曜日 • 12月26日~1月6日〕                                                                                                    |                     |  |  |  |
|    |                                    | 予約者情報                                                                                                    |                     |  |  |  |
|    |                                    | Eメール<br>用途                                                                                                    |                     |  |  |  |
|    |                                    | ご利用回数<br>ご要望<br>質問                                                                                                    |                     |  |  |  |
|    |                                    | ご利用回数<br>ご要望<br>質問<br><b>注文</b>                                                                                                    | ¥ 15 '              |  |  |  |
|    |                                    | ご利用回数<br>ご要望<br>質問<br>・ 3×¥5,100<br>小計<br>消費段                                                                                                    | ¥ 15,<br>¥ 15,      |  |  |  |
|    |                                    | ご利用回数<br>ご要望<br>質問<br>注文<br>: 3×¥5,100<br>小計<br>近日記<br>合計 ¥15,300                                                                                                    | ¥ 15,<br>¥ 15,      |  |  |  |
|    | ۲۵<br>آta                          | ご利用酸<br>ご要望<br>質問<br>注文<br>・ 3×¥5,100<br>小計<br>万言思<br>合計 ¥15,300<br>キャンセルボリシー<br>ご予約の答を変更者しくはキャンセルされる場合、お電話にて店舗へご連絡願います。<br>約日・第日のキャンセルにつきましては、やむを得ない事情を除き、下記の通りキャンセル料を頂見<br>ご了承認います。<br>当日キャンセル。ご予約金額の100%<br>前日キャンセル。ご予約金額の100%<br>前日キャンセル。ご予約金額の00%<br>的日キャンセル。ご予約金額の00%<br>の5-971-3311 [受付時間   10:30-15:00/定休日   月曜日・12月26日〜1月6日]<br>変更/反<br>「使行時間   10:30-15:00/定休日   月曜日・12月26日〜1月6日]<br>の時間についてのメールを登録いただいたメールク下しスにお送りします。<br>Heteketkong   トメインからのメールを登録いただいたメールフトレスにお送りします。 | ¥15,<br>¥15,        |  |  |  |
|    | ご予<br>「Ht<br>レストラン・教育集の方へ          | ご利用酸<br>ご要望<br>資間<br>注文<br>注文<br>二<br>二<br>二<br>二<br>二<br>二<br>二<br>二<br>二<br>二<br>二<br>二<br>二                                                                                                    | ¥15,<br>¥15,        |  |  |  |

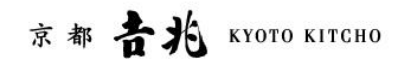

※ 内容はイメージです

※ 嵐山店・HANA吉兆は、予約フォームではご予約確定には至りません。 フォームにて予約希望を受付しましたら、店舗よりご希望内容確認と 予約確定の可否をお電話でご連絡させて頂きます。

**折り返しのご連絡をもって初めて予約成立**となりますのでご注意願います。

|            |                      |                              | 約確定                       |                         |           |      |    |
|------------|----------------------|------------------------------|---------------------------|-------------------------|-----------|------|----|
|            | -                    | ,<br>二·<br>一·                | ** Abote                  |                         |           |      |    |
|            | 后语                   | 名 泉都古兆松<br>\$ 075-971        | 北里店<br>1-9911             |                         |           |      |    |
|            |                      | ₹614-8077                    | 7京都府八幡市八條                 | ■女郎花43 松花               | 堂庭園内      |      |    |
|            | E                    | 時                            |                           |                         |           |      |    |
|            | λ.                   | 数                            |                           |                         |           |      |    |
|            | ステータ                 | ス                            |                           |                         |           |      |    |
|            | カテゴリ                 | _                            |                           |                         |           |      |    |
|            | 注                    | 文<br>、                       |                           |                         |           |      |    |
|            | 用                    | 途 知人友人と1<br>17 ニスト           | 食事                        |                         |           |      |    |
|            | に要                   | 室 テスト<br>間 質問・アレ             | ギーのある食材                   | や至手か合材力                 | ございましたら   | ; #  |    |
|            | ~                    | 相を必ずご<br>さい。<br>回答:テス        | 記入ください。特                  | にない場合は「                 | なし」とご記載   | くだ   |    |
|            | 予約                   | D RDTVW7                     |                           |                         |           |      |    |
|            | ●お店のページに戻る           |                              | 🖋 予約を                     | 変更する 😵 🕄                | 「約をキャンセル」 | t a  |    |
|            | ご予約内容<br>「tablecheck | についてのメールを登録<br>scom」ドメインからの> | いただいたメールアド<br>メールを受信できるよう | レスにお送りします。<br>に設定してください |           |      |    |
| レストラン・飲食店の | 方へ 利                 | 则用規約                         | プラ                        | ライバシーポリシ・               |           | 特定商助 | 闭法 |
|            | с                    | opyright © 株式会社1             | TableCheck All Rights     | Reserved.               |           |      |    |
|            |                      |                              |                           |                         |           |      |    |
|            |                      |                              |                           |                         |           |      |    |

ご予約のキャンセルは、次ページ参照ください

【お客様 受信内容】

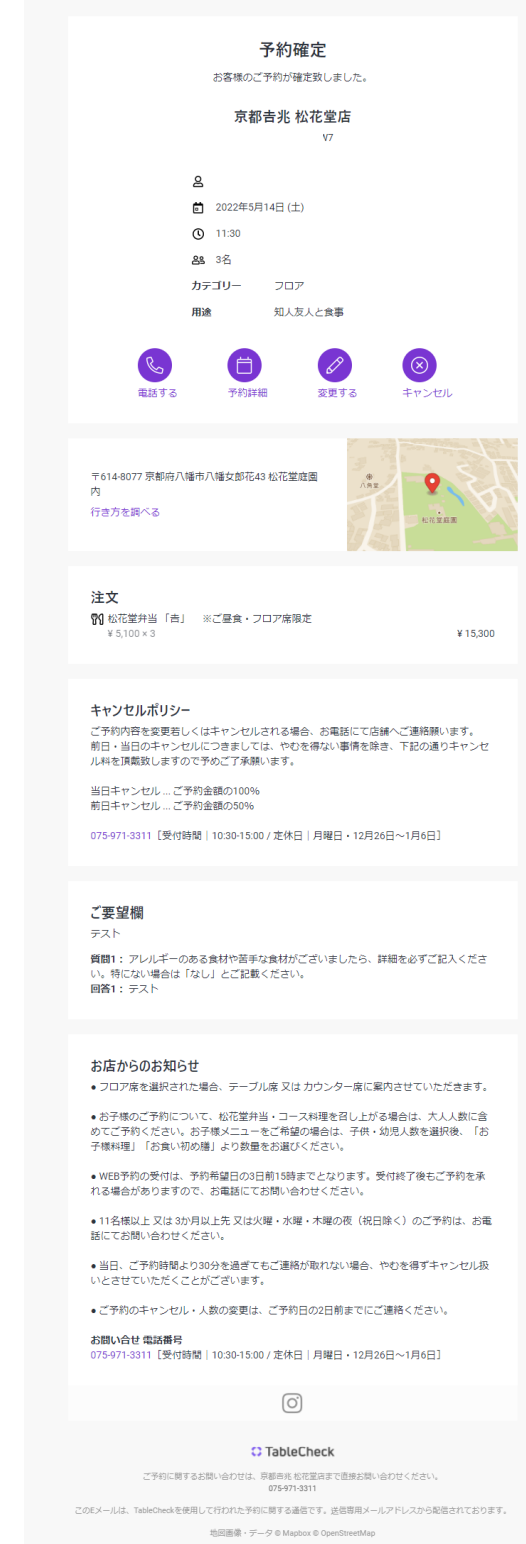

Copyright © 株式会社TableCheck All Rights Reserved.

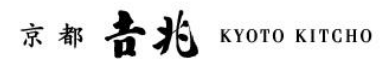

やむを得ない事情を除き、下記の通りキャンセル料 を頂戴しますので、予めご了承願います。

当日キャンセル … ご予約金額の100% 前日キャンセル … ご予約金額の50%

| то кітсно | 予約をキャンセルする                                                                                                    |                   |
|-----------|----------------------------------------------------------------------------------------------------|-------------------|
|           | キャンセルボリシー ご予約の音を変更更しくはキャンセルされる場合、お電話 にて店舗へご連続額にす。 約日・当日のキャンセルにつきましては、やむを得ない事 情を破き、下記の通りキャンセルはを頂戴散しますので予 めご了承額います。 当日キャンセル、ご予約金値の50% 07.5-971.311 (受付時間 1030-1500/定休日   月曜 日・12月26日~1月6日] | 0/3               |
|           | <ul> <li>キャンセル理由 20</li> <li>COVID-19による自衆</li> <li>① 予定結違い・変更</li> <li>図 お店変更</li> <li>ズ 旅程変更</li> </ul>                                                                                | いましたら。詳<br>とご記載くだ |
| ⊕お店のページ   | <ul> <li>⑩のサイトがお得</li> <li>⑦ 天侠・交通事情</li> <li>▲ 体純不良・個人的理由</li> </ul>                                                                                                    | ドヤンセルする           |
| の方へ       | その他 (理由追記)<br>予約をキャンセルする                                                                                                    | 特定                |
| の方へ       | 戻る                                                                                                    | 特页                |

※ 内容はイメージです

| 【お客様 受信内容】                                                                                                    |
|----------------------------------------------------------------------------------------------------|
| ご予約をキャンセルしました<br>お客様のご予約をキャンセルしました。                                                                                                    |
| 京都吉兆松花堂店<br>予約番号 RDTVW7                                                                                                    |
| <u>٤</u>                                                                                                    |
| 0<br>84 35                                                                                                    |
| カテゴリー フロア<br>田達 印入友人と含素                                                                                                    |
| R H                                                                                                    |
| 電話する もう一度予約する                                                                                                    |
| <b>注文</b><br>約 松花堂弁当「吉」 ※ご昼食・フロア席限定<br>¥ 5,100 × 3 ¥ 15,300                                                                                    |
| キャンセルボリシー<br>ご予約内容を変更若しくはキャンセルされる場合、お電話にて応嫌へご連絡額います。<br>前日・当日のキャンセルにつきましては、やむを得ない事情を除き、下記の通りキャンセ<br>ル料を頂戴致しますので予めご了承願います。<br>当日キャンセルご予約金額の100% |
| 175-971-3311 [受付時間   10:30-15:00 / 定休日   月曜日・12月26日~1月6日]                                                                                      |
| $\odot$                                                                                                    |
| ご TableCheck<br>ご予約に勝するお問い合わせは、原標価化化化空店で回路お問い合わせください。                                                                                          |
| 0かすかぶ311<br>このEメールは、TableCheckを使用して行われた予約に関する通信です。逆信専用メールアドレスから配信されております。<br>地図画像・データ® Mapbox © OpenStreetMap                                  |

Copyright © 株式会社TableCheck All Rights Reserved.

京都 古北 KYOTO KITCHO